# オンライン授業(Zoomミーティング)への参加方法

Zoomインストールマニュアル

#### はじめに

オンライン授業は、オンラインビデオ会議ツール Zoomを使用しておこないます。 学生のみなさんは、スクーリング科目受講までにミーティング用Zoomクライアントというアプ リケーションをパソコンにインストールしておく必要があります。 参加するだけなら、無料でインストールすることができ、登録も不要です。 ホスト(大学)からミーティングへの招待通知(ID,パスワード)を受けて参加します。

#### 利用環境について

オンライン授業を受講(Zoomの使用)するには、安定したインターネット環境が必要となります。 有線LANによるインターネット回線のご利用を推奨します(無線LAN環境でも安定しているのであれば問題ありません)。 有線LANによるインターネット回線を利用するためには、回線事業者やプロバイダと契約する必要があります(回線事業者やプロバイダン契約する必要があります)回線

有線LANによるインターネット回線を利用するためには、回線事業者やプロバイダと契約する必要があります(回線事業者例:NTTやKDDIなど。プロバイダ例:OCN、BIGLOBE、niftyなど)。

ポケットWi-Fiやスマートフォンのテザリング接続での受講環境は保証できませんので注意してください。 スクーリング受講までにご自身の利用環境を確認し、インターネット環境を整えておいてください。

### ミーティングID, パスワードについて

ミーティングID・パスワードは、開講初日の5日前までにシラバス(事前課題の項目)に掲載します。受講日までに必ずシラバスをご確認ください。

# ミーティング用Zoomクライアントのインストール方法

1. ブラウザでZoomのダウンロードセンターにアクセスして、 ミーティング用Zoomクライアントをダウンロードします。

Zoomダウンロードセンター https://zoom.us/download

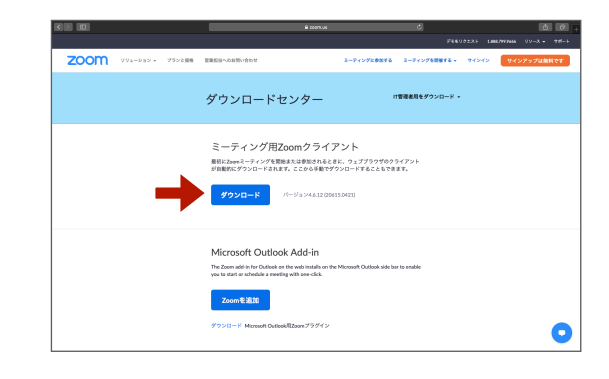

 インストーラーがダウンロードされるので、インストーラーを 起動して、アプリケーションをインストールします。

※画面はMacOS Safari版です。MacOSやWindows、ブラウ ザによって表示される画面は異なります。 [インストール] や [実行] ボタンが表示される場合があります。

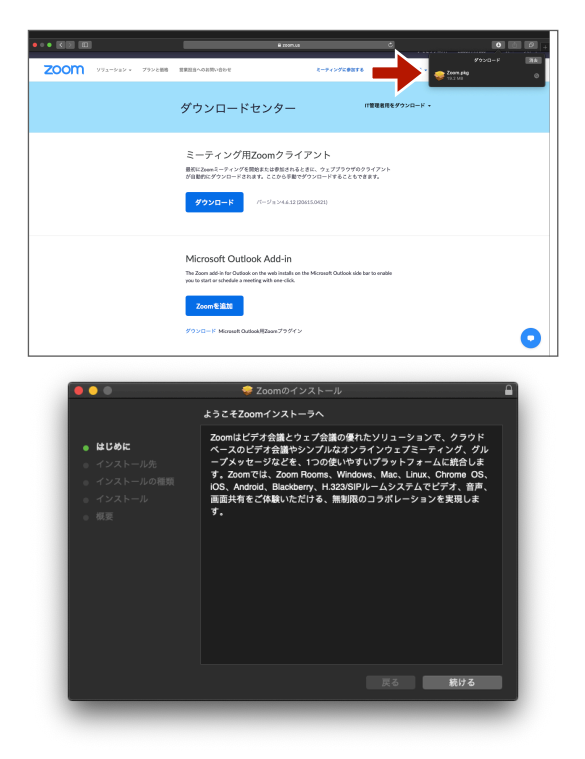

 インストールが完了すると、アプリケーションミーティング用 Zoomクライアントが起動し、このような画面が表示されるの で閉じて(終了)してください。

以上で、インストールは完了です。

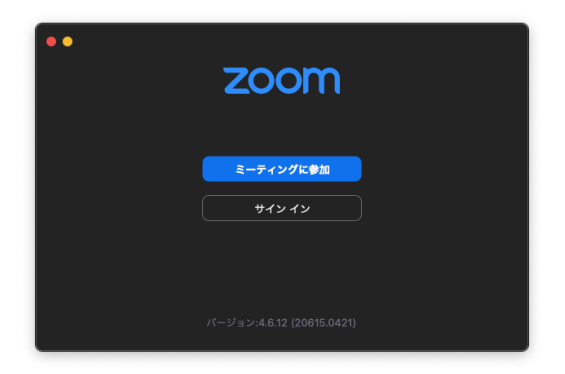

## ミーティングへの参加方法

### アプリケーションミーティング用Zoomクライアントを起動して、ミーティングに参加する方法

- 1. アプリケーションミーティング用Zoomクライアントを起動します。
- 2. ミーティングに参加します。

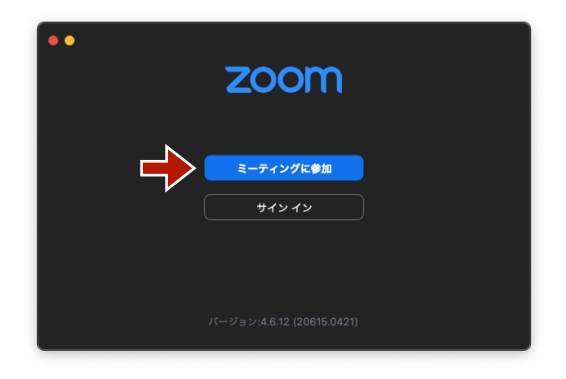

ミーティングに参加

\*\*

会議IDまたは会議室名

オーディオに接続しない
 自分のビデオをオフにする

- 3. ミーティングIDを入力します。
- ミーティング内で表示される名前を入力します。
   ※フルネームを漢字で入力してください。
- 5. 参加します。

6. パスワードを入力します。

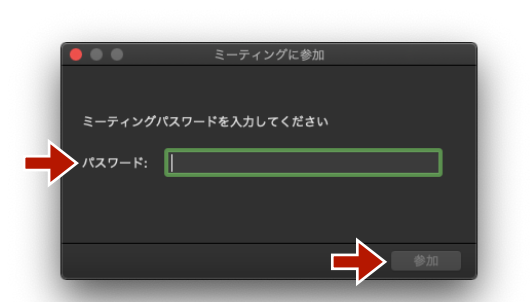

 「ミーティングのホストは間もなくミーティングの参加を許可 します」と表示される場合は、ホストが承認作業を行っている ので、そのまま待っていてください。

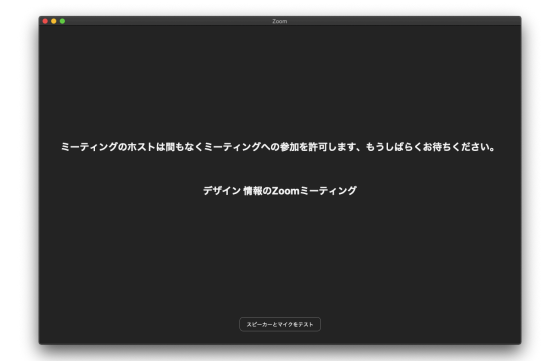

 「このミーティングをホストが開始するまで待機しています」 と表示される場合は、まだミーティングが開かれていません。 ミーティングの開始時間近くになったら、あらためてアクセス してください。

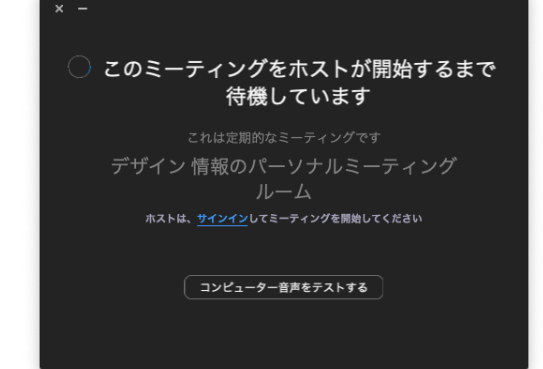

9. 他の人の画面に自分がどのように映るのかを確認します。
 10. ビデオオンで参加します。

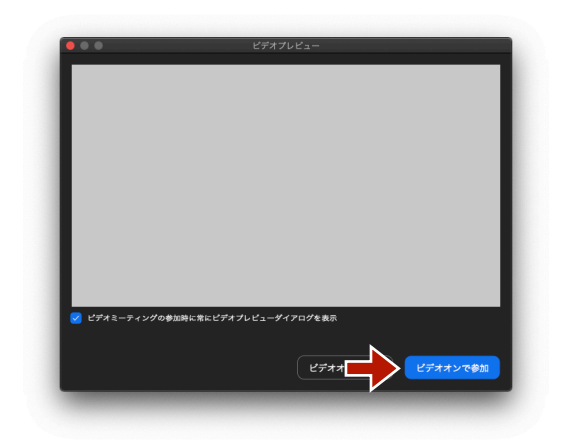

11. コンピューターオーディオに参加します。

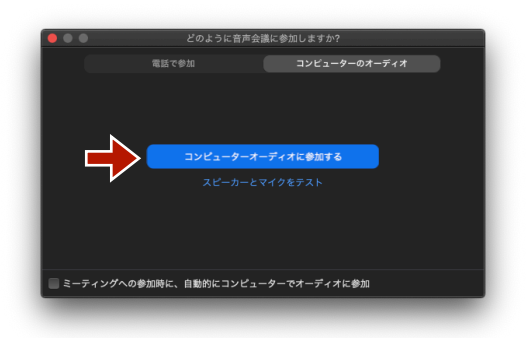

12. ミーティングに参加できました。
音声とビデオのオン・オフを変更できます。
●音声のミュート解除
●ビデオの開始
画面表示を変更できます。

●ギャラリービュー ●スピーカービュー

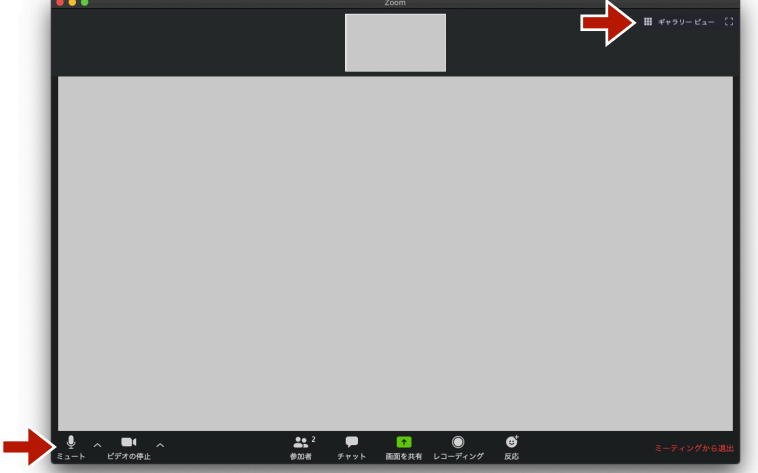